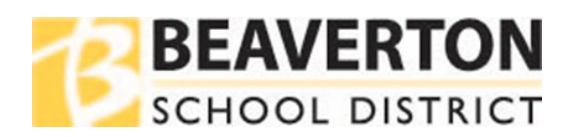

## Web Browser Instructions

| Step 1 | Go to the<br><u>ParentVUE</u><br>website and<br>Login.<br>This website can<br>also be found<br>from the BSD<br>Home page.                                                                                                    | Families     Community     5/2       After-School Activities     Back-School Information       Bus Routes     Cohole Information       Bus Routes     Cohole Information       Bus Routes     Cohole Information       Bus Routes     Cohole Information       Bus Routes     Cohole Information       Bus Routes     Cohole Information       Comparison     Cohole Information       Comparison     Cohole Information       Comparison     Cohole Information       Comparison     Cohole Information       Comparison     Cohole Information       Comparison     Cohole Information       Comparison     Cohole Information       Comparison     Cohole Information       Comparison     Cohole Information       Comparison     Cohole Information       Diaric Coleradiu     Feal       Health Services     Larming Options       Lumang Book Bus     Mesis       Parent Apps & Resources     Parentific Searce       Parentific Searce     Parentific Searce | User Name:                                                                                                    | L                                                                                                    | ogin Beaverton School District                                                                                                    |
|--------|----------------------------------------------------------------------------------------------------|----------------------------------------------------------------------------------------------------|----------------------------------------------------------------------------------------------------|----------------------------------------------------------------------------------------------------|----------------------------------------------------------------------------------------------------|
| Step 2 | Go to the<br><b>Student Info</b><br>tab.                                                                                                    |                                                                                                    |                                                                                                    | sagges C STU<br>endance<br>andance<br>sa Schedula<br>sa Weatine<br>uruse Hatery<br>port Card<br>hon Information<br>tudent tinfo<br>tine Peyment System |                                                                                                    |
| Step 3 | If the student has<br>password it will be<br><b>StudentVUE Origin</b><br>If this field says, "(<br>your student still r<br>their password,<br>• email the S<br><u>shd@beave</u><br>• Have stude<br>school's tee<br>staff.<br>More info: <u>student</u> | not changed their<br>e under Other Data ><br>hal Password*<br>changed date)" and<br>heeds assistance with<br>tudent Help Desk at:<br>erton.k12.or.us,<br>ent contact the<br>ch support or library<br>login information                                                                                                    | Other Data<br>Emergency Closure Plan<br>School Bus To<br>Home/Neighbor/Daycare<br>Other Data<br>Emergency Closure Plan<br>School Bus To<br>Home/Neighbor/Daycare | StudentVUE<br>Original<br>Password*                                                                                                    | * If the StudentVUE Original Password has changed, please<br>contact the Student Help Desk by emailing<br>shd@beaveton.k12.or.us, or by having the student contact<br>their school's tech support or library staff. For more details,<br>visit this district web page, student login information. * If the StudentVUE Original Password has changed, please<br>contact the Student Help Desk by emailing<br>shd@beaveton.k12.or.us, or by having the student contact<br>their school's tech support or library staff. For more details,<br>visit this district web page, student login information. |

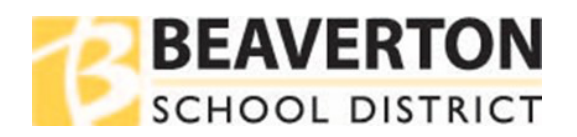

## Mobile App Instructions

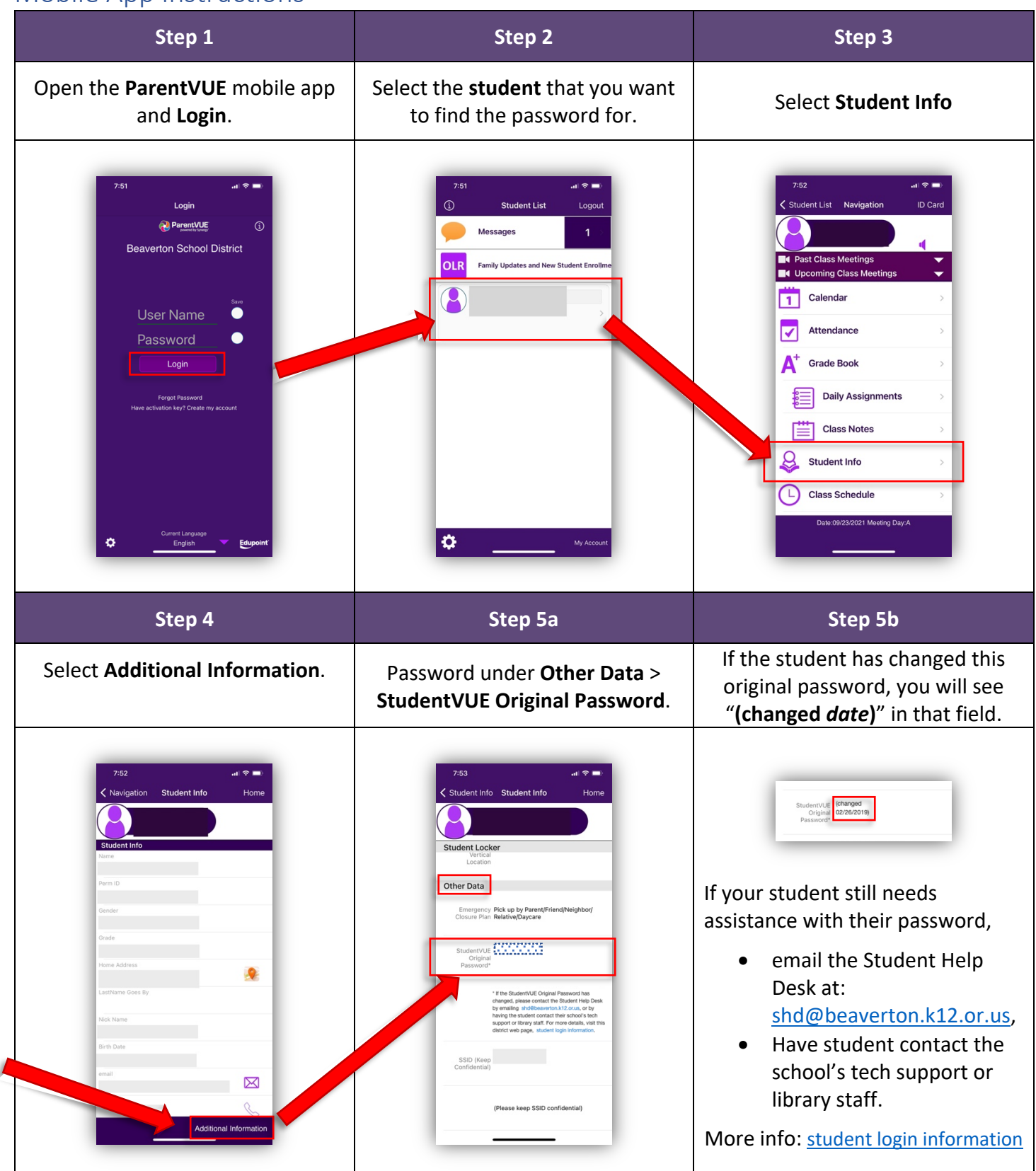